# チャート機能操作マニュアル

| ◆チャート画面・ティック画面を表示したい(従来バージョン) | ··· 1       |
|-------------------------------|-------------|
| ◆チャート画面・ティック画面を表示したい(新バージョン)  | ··· 2       |
| ◆チャート画面について                   | ··· 3       |
| ◆ティック画面について                   | 5           |
| ◆ハイブリッド・チャート画面について            | 6           |
| ◆ディール・スコープ画面について              | 7           |
| ◆保存/最小化/復元化について               | 8           |
| ◆複数のチャートを整列表示させたい             | 9           |
| ◆アラート機能について                   | $\cdots 10$ |
| ◆付録【ニュース画面を使いこなす】             | ··· 11      |

改訂版(2010.03.06)

株式会社外為オンライン

◆チャート画面・ティック画面を表示したい(従来バージョン)

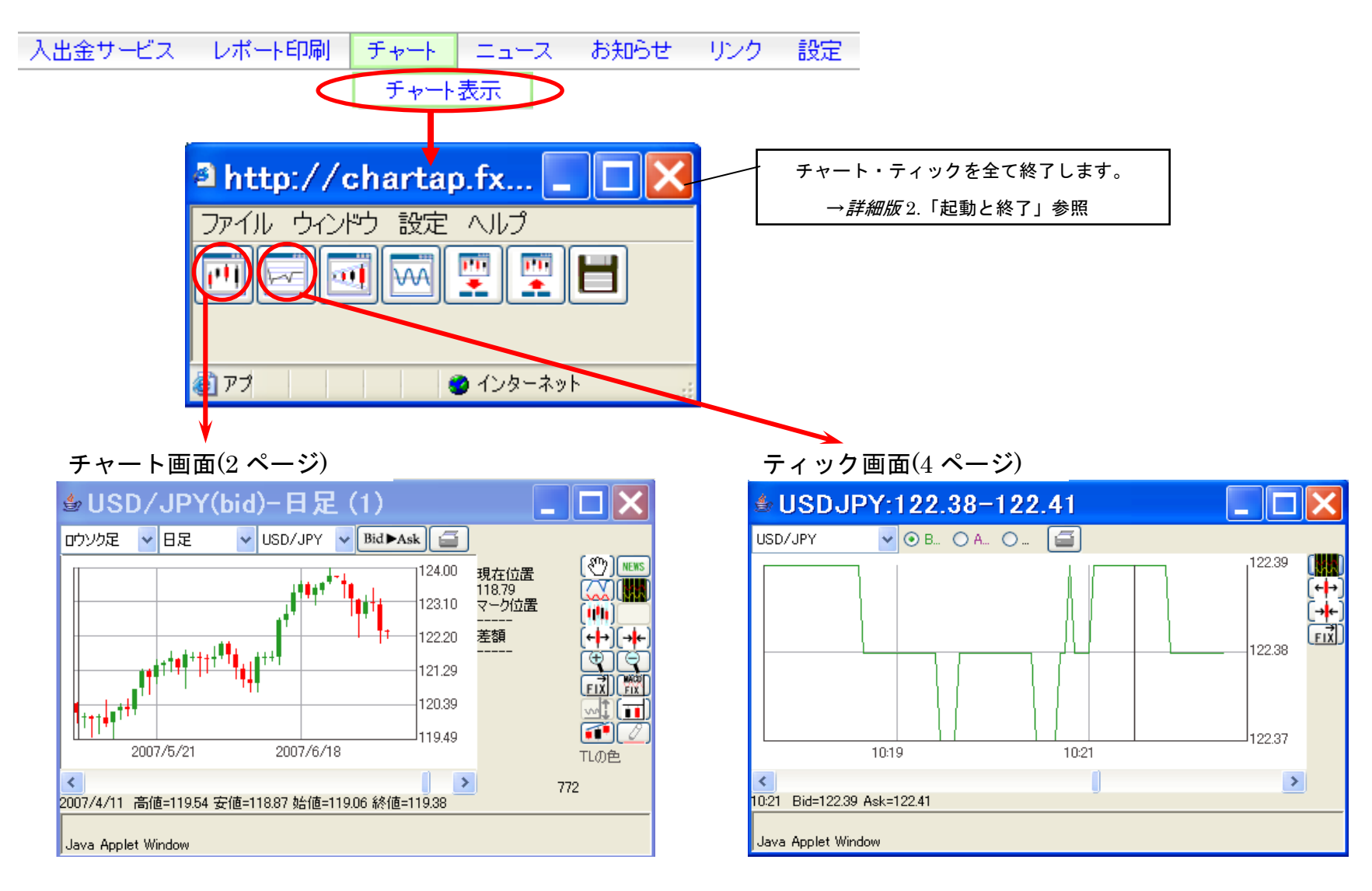

### ◆チャート画面・ティック画面を表示したい(新バージョン)

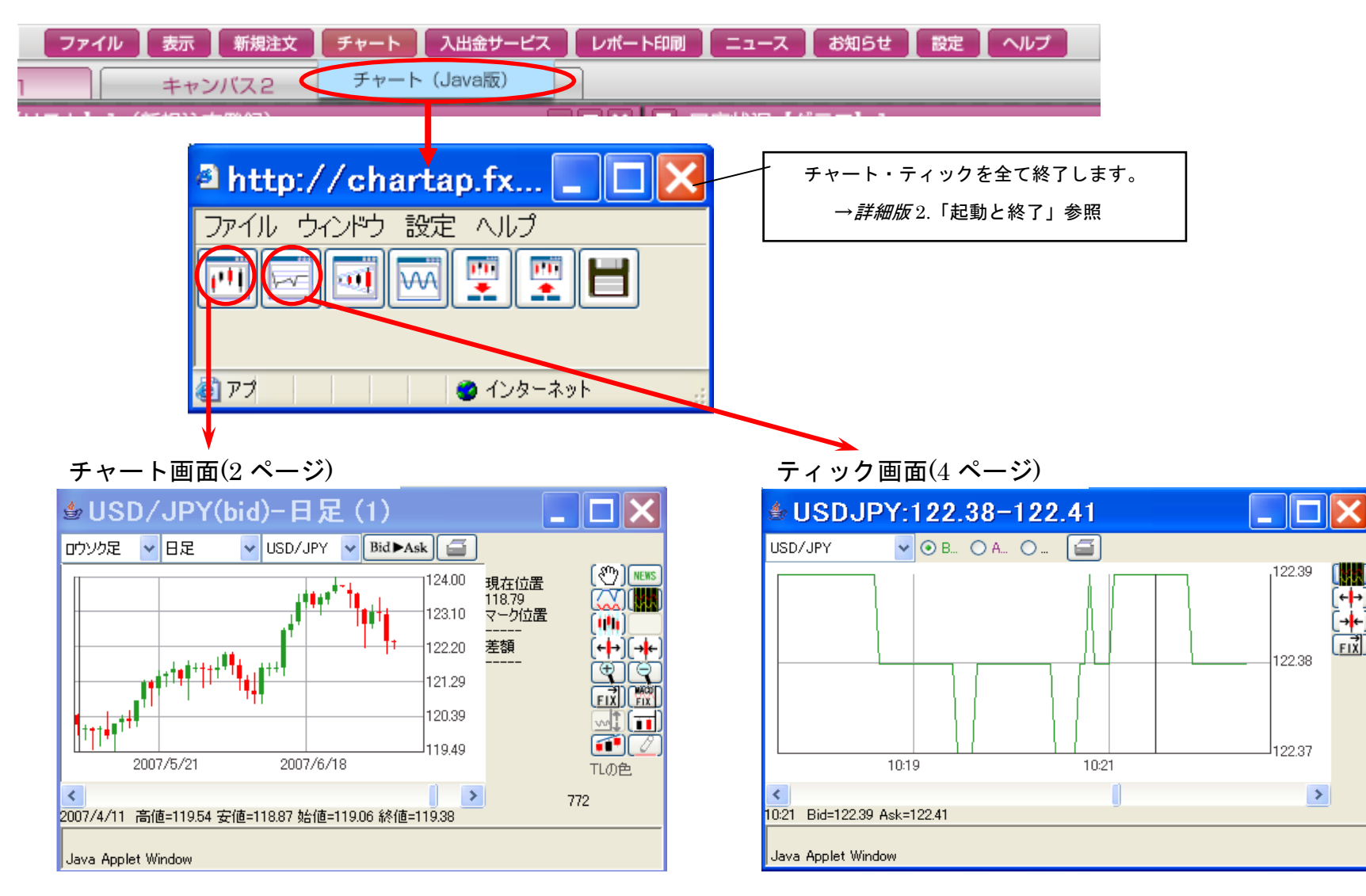

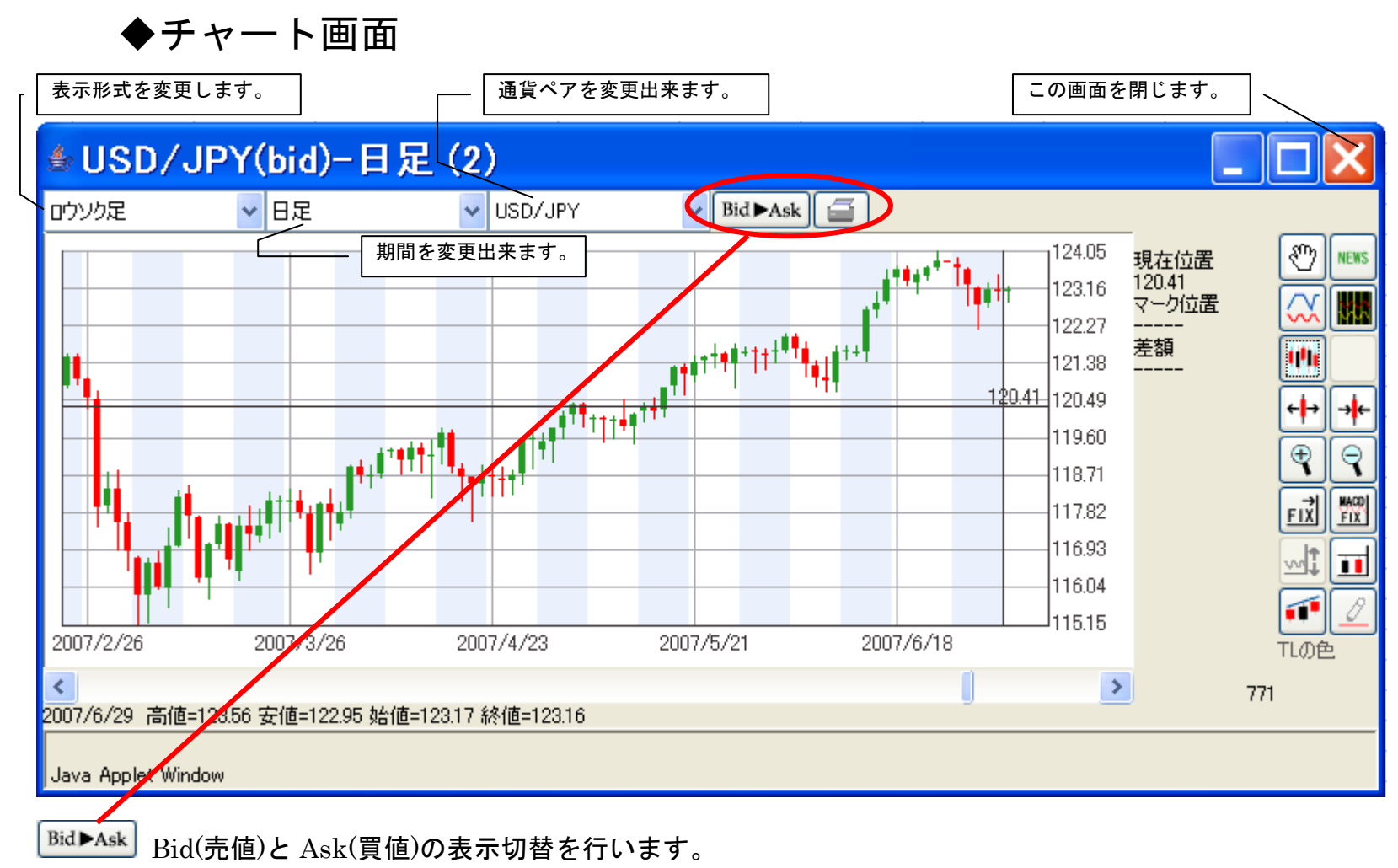

🧉 表示チャートを印刷いたします。

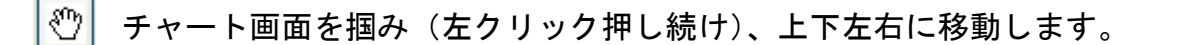

テクニカル・チャートの設定をします(初期設定時においては、各テクニカル指標ともに基本数値が入力されています)。

🃫 背景にカラーライン(縦表示)を表示します。

▶▶▶▶ 為替ニュースを表示します(チャート画面上ダブルクリック時点に近いニュースを表示します)。 \*\*\*4 ページ参照\*\*\*

線の表示や色を設定します(お客様の使いやすいようにカスタマイズいただけます)。

钟 🗰 横幅の大小を調節し、見やすいチャートに設定できます。

🍷 🎅 ズームイン・ズームアウトします。

┎
レート画面の縦のメモリを固定(FIX)します。

レート画面の縦のメモリを固定(FIX)したときに、縦の位置を変更します。

**II** レートの基準線を引きます。

トレンドラインを引きます。

1

トレンドラインの色を変更します。

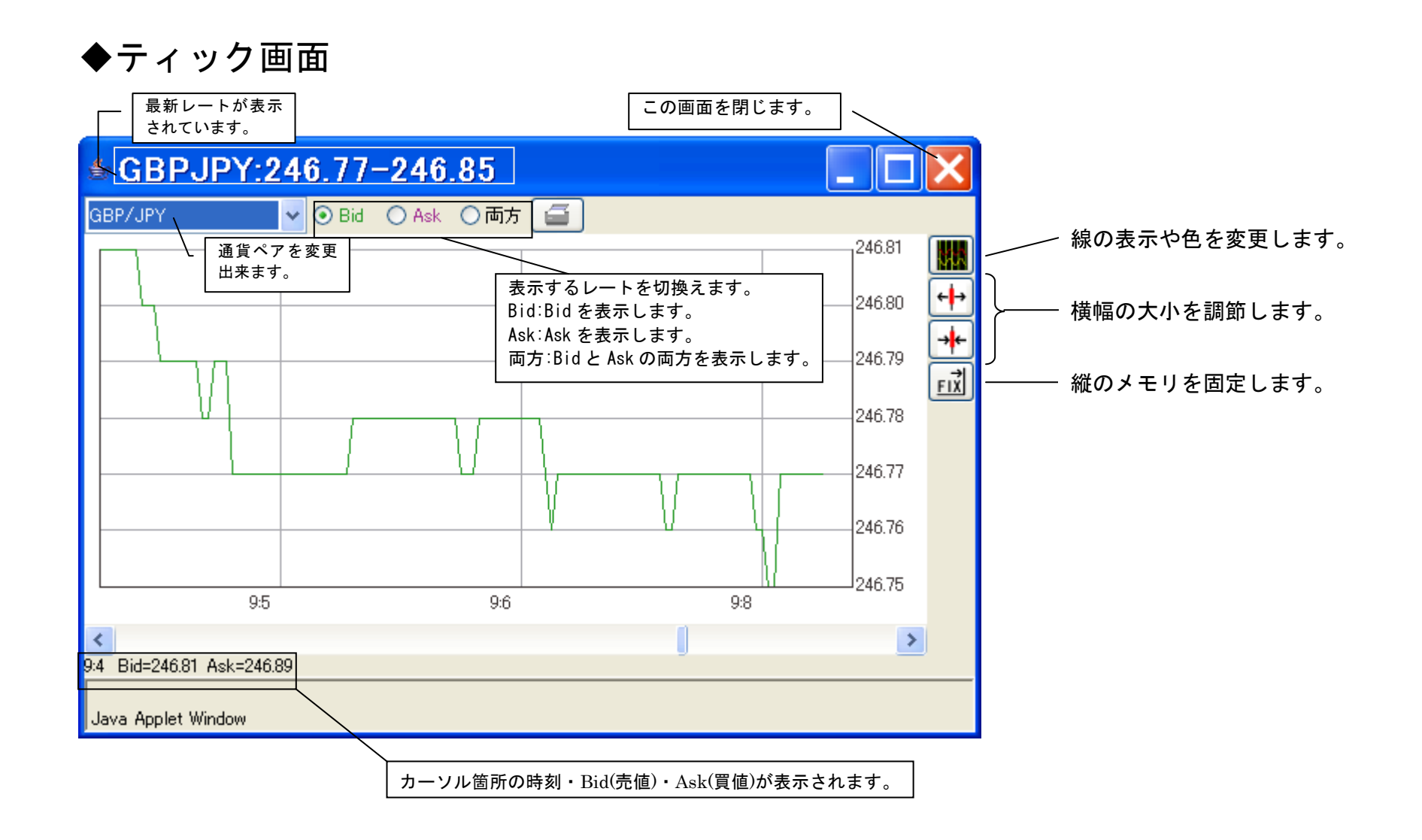

### ◆ハイブリッド・チャート画面

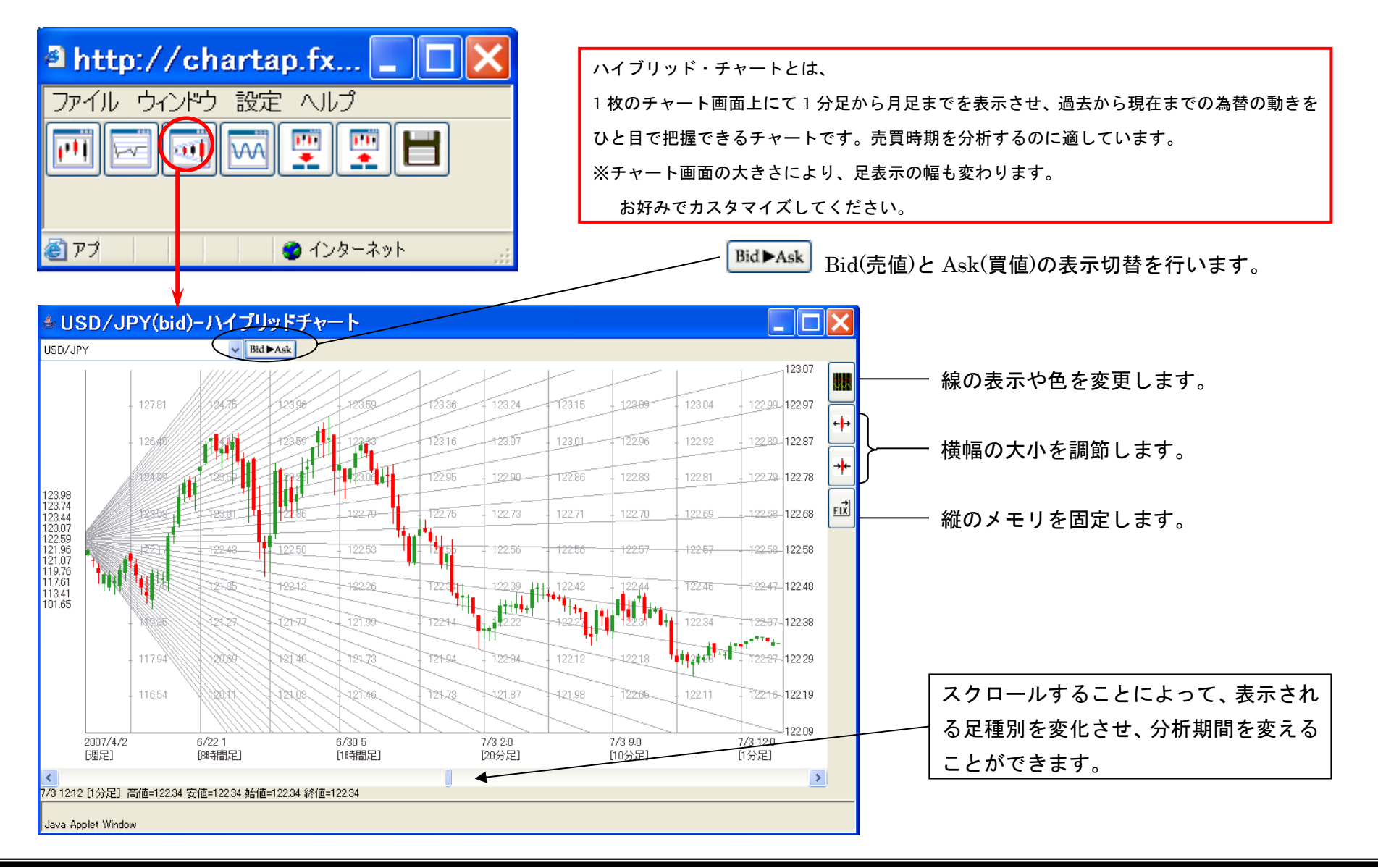

### ◆ディール・スコープ画面

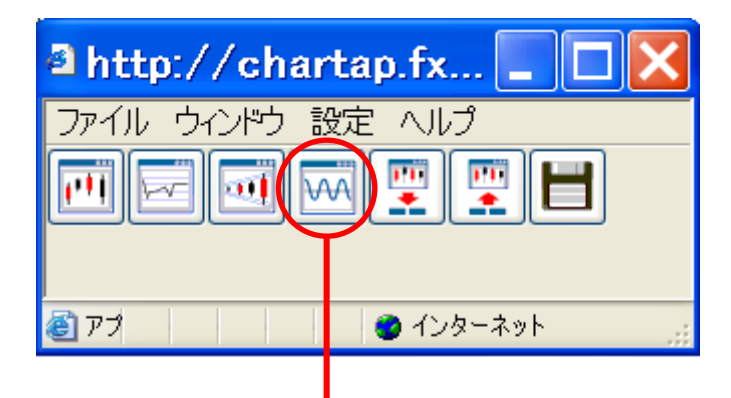

#### ディール・スコープとは

外為オンラインをご利用いただいている全会員様を対象に統計をとり、弊社内における 売買状況をグラフ化したものです。ご自分の売買方針をお決めいただく際にお役立て ください。

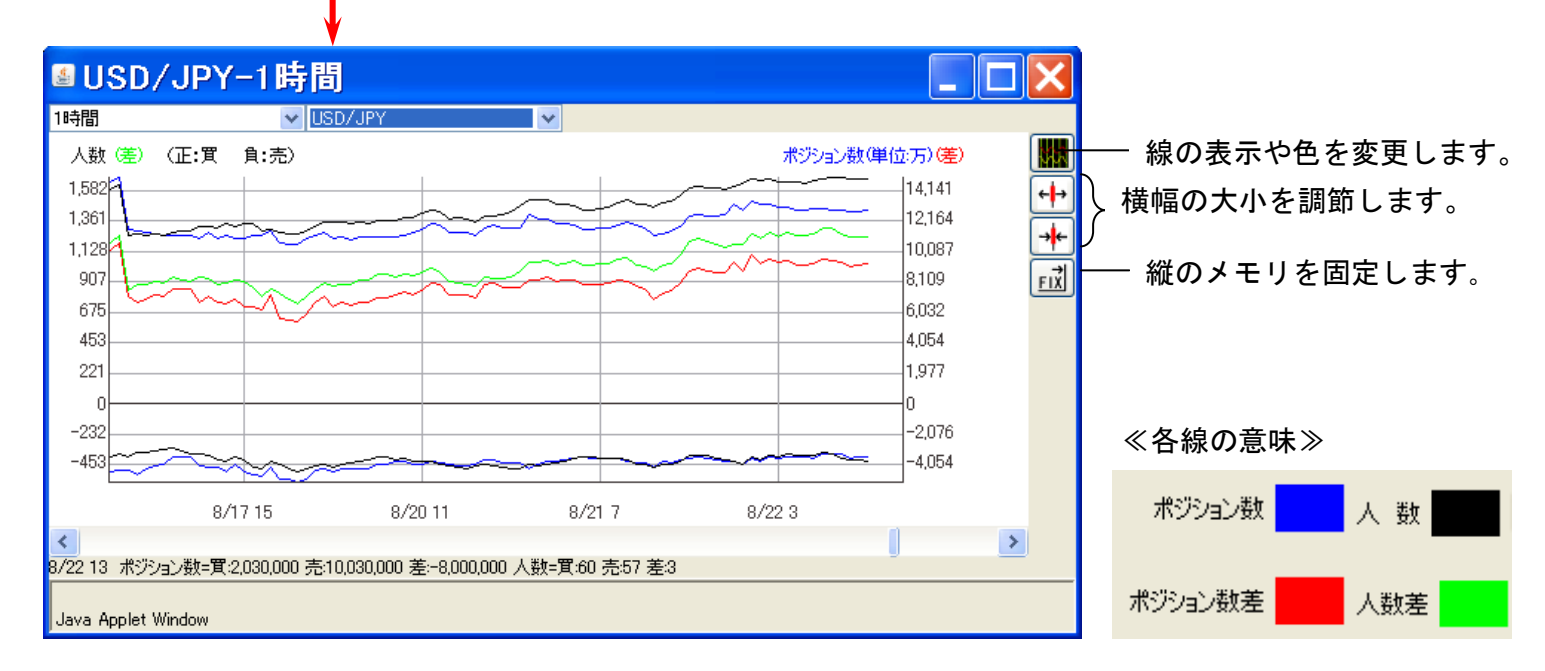

## ◆チャート全表示画面の保存機能、及び最小化/復元化

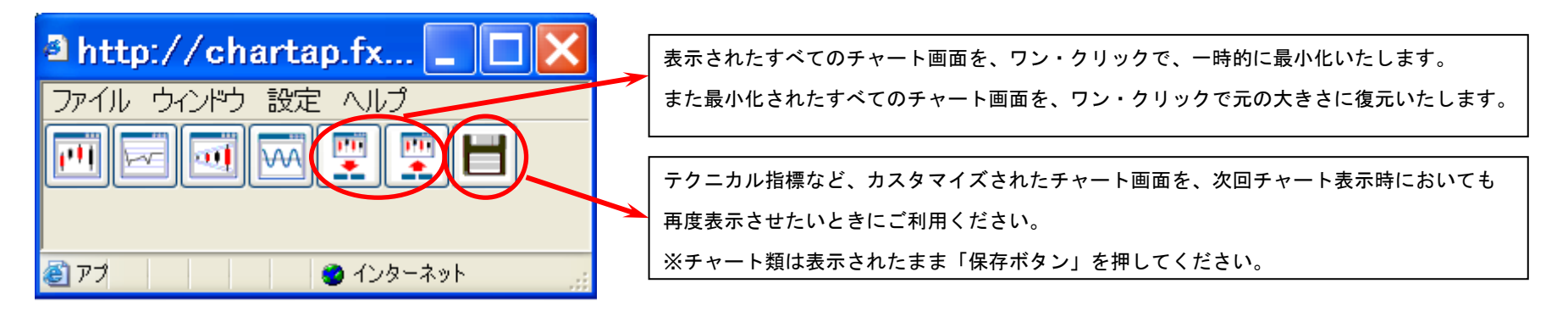

≪保存に関する注意事項≫

上部バー内にございます「ファイル」から「プロパティ」にて「終了時に状態を自動保存する」に✔(チェック)が入っている場合は、

上の保存作業をしていただいても、終了時の画面が自動保存されます。お気をつけください。

| a http://chartap.fx-asp.com 🔳 🗖 🔀 |                |  |
|-----------------------------------|----------------|--|
| ファイル ウィンドウ 設定 ヘルコ                 | ĵ              |  |
| チャートの追加                           |                |  |
| ティックの追加                           | <u>*</u>       |  |
| ハイブリッドチャートの追加                     |                |  |
| ディールスコープの追加                       |                |  |
| チャート・ティックを全て閉じる                   |                |  |
| 保存                                |                |  |
| ว้น//ีรา 🕨                        | ✓終了時に状態を自動保存する |  |

### ◆複数のチャートを整列表示したい

チャート・ティックを整列させる。

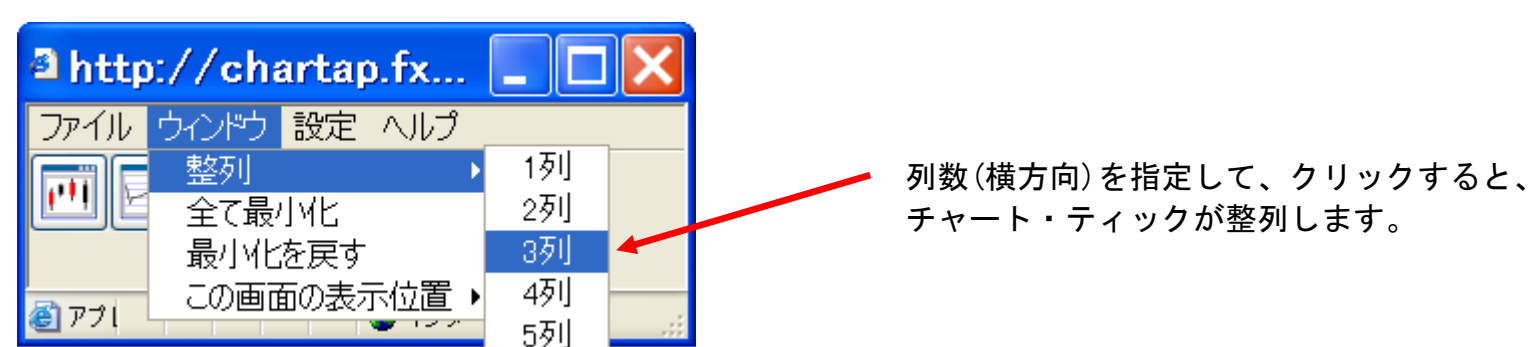

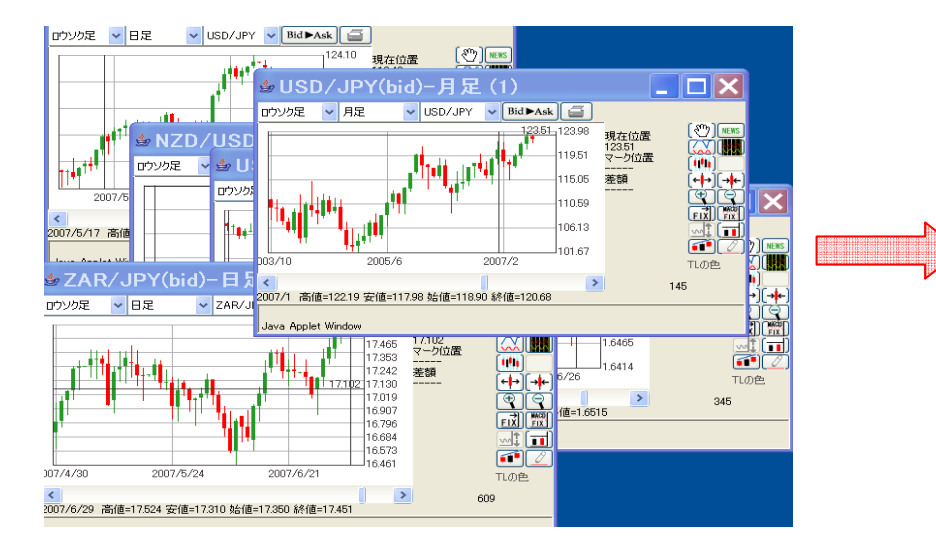

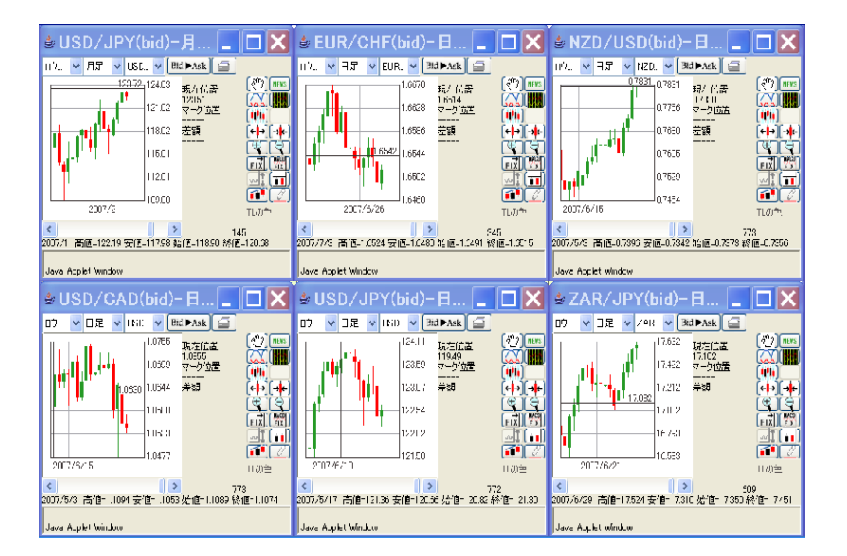

### ◆アラート機能について

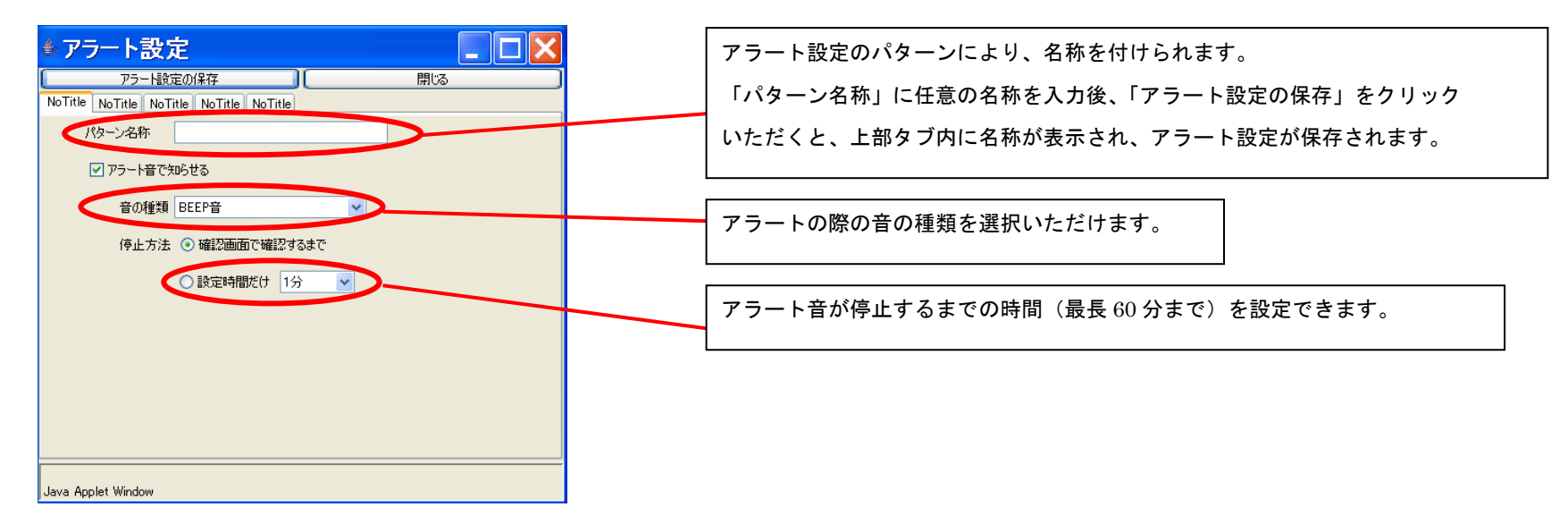

その他設定方法として、従来の設定方法もございます。

- ※ チャート画面上にて、ダブルクリックすると、その箇所(レート)にアラート設定いたします。
- ※ チャート画面上にて右クリックすると、その箇所(レート)に、アラート設定画面(下図)が立ち上がります。

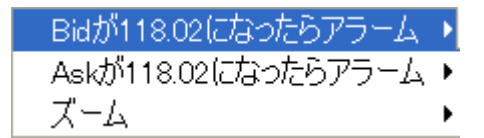

### ≪付録≫ニュース画面を使いこなす

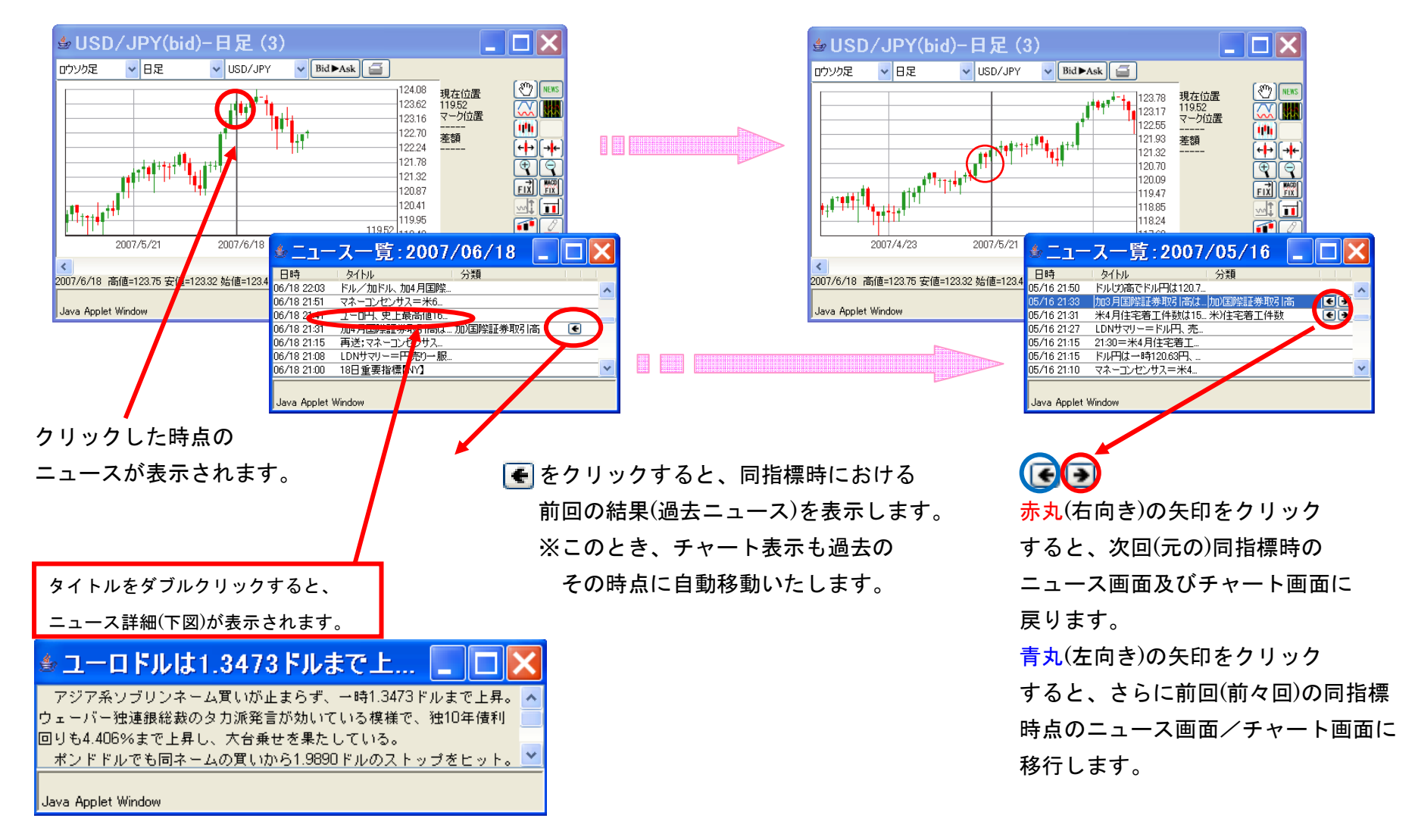